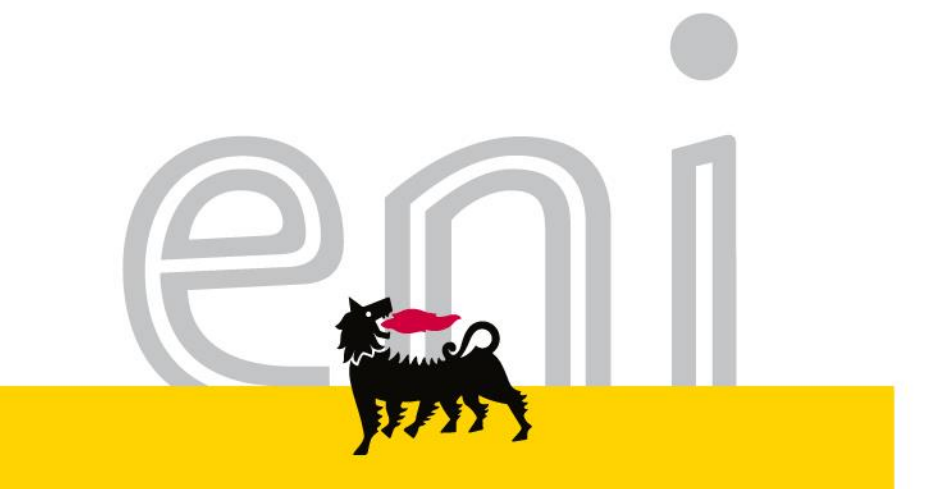

### **e-Business Services**

User Manual – Electronic Catalog Versione 04/2016

eni.com

#### Dear User,

the following handbook shows you how to use of Electronic Catalog.

We suggest to spend some times reading the following pages for a better and simpler use of the service.

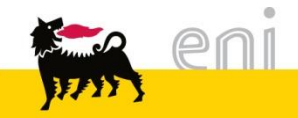

#### Summary

| ۰. | Catalog Structure                               | 4  |
|----|-------------------------------------------------|----|
| •  | Navigation – List of results and dynamic filter | 9  |
| •  | Item Detail                                     | 12 |
| •  | Rapide Search                                   | 13 |
| •  | Advanced Search                                 | 17 |
| •  | Compare items                                   | 20 |
| •  | Add items to the shopping basket                | 22 |
| •  | Shopping Basket Summary                         | 23 |
| •  | Change the shopping basket                      | 24 |
| •  | Transfer the shopping basket                    | 25 |
| •  | Useful Information                              | 26 |
| •  | Copyright and trademark                         | 27 |

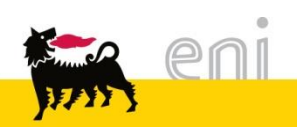

#### Catalog Structure

The homepage of SAP MDM Catalog is divided into 3 main areas:

- > the Supplier List (1)
- > the Category List (2)
- > the Search Bar (3)

| Procurement Catalog                                                                                                    |                                        |
|----------------------------------------------------------------------------------------------------|----------------------------------------|
| Home Search Criteria Shopping Lists                                                                                        |                                        |
| Keyword: Search Advanced Search                                                                                            | Items in Cart: 0<br>Subtotal: 0.00     |
| Category                                                                                                    | Supplier                               |
| <ul> <li>[All]</li> <li>SAFETY DEVICES (48)</li> <li>MECHANICAL (111)</li> <li>FILTER (33)</li> <li>VALVES (28)</li> </ul> | ✓ [All] <u>MSA Italia S.r.I. (220)</u> |

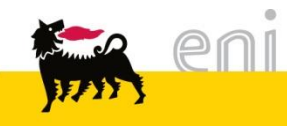

#### Catalog Structure: Supplier List

Four

Sel

¥

202 ABEK-P3 FILTER FOR ADVANTAGE MASK, PAIR

The Supplier List shows the list of all suppliers; next to the name of supplier, the number of related items is displayed. Clicking on the name of supplier, the list of results is displayed.

| k   | Procu                                                              | urem                           | ent Catalog                           |                   |                       |                |                 |                  |                         |                             |                     |
|-----|--------------------------------------------------------------------|--------------------------------|---------------------------------------|-------------------|-----------------------|----------------|-----------------|------------------|-------------------------|-----------------------------|---------------------|
|     | Home <u>S</u>                                                      | earch Crit                     | eria Shopping Lists                   |                   |                       |                |                 |                  |                         |                             |                     |
|     | Keywo                                                              | rd:                            |                                       | Sea               | rch Advanced Searc    | : <u>h</u>     |                 |                  | Sub                     | s in Cart: 0<br>total: 0.00 |                     |
|     | Category                                                           | 1                              |                                       |                   |                       | Supplier       |                 |                  |                         |                             |                     |
|     | <ul> <li>[All]</li> <li>SAFI</li> <li>MEC</li> <li>FILT</li> </ul> | ETY DEVI<br>HANICAL<br>ER (33) | ICES (48)<br>. (111)                  |                   |                       | V              | [AII]           | MSA Ita          | <u>lia S.r.l. (220)</u> |                             |                     |
|     | <ul> <li>VAL<sup>1</sup></li> </ul>                                | VES (28)                       |                                       |                   |                       | +              |                 |                  |                         |                             | -                   |
| d 2 | 20 item(s) o                                                       | of 220 and                     | showing 1 to 10                       |                   |                       |                |                 |                  |                         |                             |                     |
| ][  | Add to Cart                                                        | Add to Sh                      | opping List Compare Results View      | r: List 💌         | Results Per Page: 10  | ▼ Image Of     | f               |                  |                         |                             |                     |
| ect | Quantity                                                           | Action                         | Short Description                     | Supplier          | Delivery Time in Days | Category       | Unit of Measure | Minimum Quantity | Image                   | Price Information           | Price Base Quantity |
| ]   | 1                                                                  | ¥.                             | 2 CELL SAFETY TORCH RIGHT<br>ANGLE T4 | MSA Italia S.r.I. | 7                     | SAFETY DEVICES | PCE             | 1                | <b>3</b>                | <u>32.00 EUR</u>            | 1 PCE               |
| ]   | 1                                                                  | ж                              | 2 CELL SAFETY TORCH STRAIGHT T4       | MSA Italia S.r.I. | 7                     | SAFETY DEVICES | PCE             | 1                | J.                      | 27.00 EUR                   | 1 PCE               |

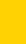

MSA Italia S.r.I. 7

SAFETY DEVICES PCE

1

7.90 EUR

1 PCE

5

#### Catalog Structure: Supplier List

To return on the previous screen, click on Home.

| Procurement Catalog                 |         |             |            |                                                 |                   |                          |                |
|-------------------------------------|---------|-------------|------------|-------------------------------------------------|-------------------|--------------------------|----------------|
| Home Search Criteria Shopping Lists |         |             |            |                                                 |                   |                          |                |
| Keyword:                            |         | Search      | Advanced   | <u>i Search</u> <u>Category</u> <u>Supplier</u> |                   | Items in Ca<br>Subtotal: | rt: 0<br>0.00  |
| <b>۹</b> ۲                          | Found 2 | 20 item(s)  | of 220 and | showing 1 to 10                                 |                   |                          |                |
| Refine Search                       |         | Add to Cart | Add to SI  | nopping List Compare Results View               | List 💌            | Results Per Page: 10     | Image (        |
| Search                              | Select  | Quantity    | Action     | Short Description                               | Supplier          | Delivery Time in Days    | Category       |
| Reset Filter<br>Keyword:            |         | 1           | ٣          | 2 CELL SAFETY TORCH RIGHT<br>ANGLE T4           | MSA Italia S.r.I. | 7                        | SAFETY DEVICES |
| Category                            |         | 1           | Ä          | 2 CELL SAFETY TORCH STRAIGHT T4                 | MSA Italia S.r.l. | 7                        | SAFETY DEVICES |

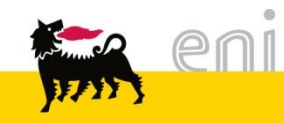

#### Catalog Structure: Category List

From the homepage, it's possible to see the section *Category*. It shows the list of all products in the catalog divided in macro-category. Next to the category name, the number of related results is displayed.

| Procurement Catalog                                  |   |          |              |    |
|------------------------------------------------------|---|----------|--------------|----|
| Home Search Criteria Shopping Lists                  |   |          |              |    |
| Keyword: Search Advanced Search                      |   |          |              |    |
|                                                      |   |          |              |    |
| Category                                             | ſ | Supplier |              |    |
| [AI]     SAFETY DEVICES (48)                         |   | ✓        | <u>[AII]</u> | MS |
| MECHANICAL (111)                                     | L |          |              |    |
| <ul> <li>FILTER (33)</li> <li>VALVES (28)</li> </ul> | L |          |              |    |
| · VALVES (20)                                        | L |          |              |    |
|                                                      | L |          |              |    |
|                                                      |   |          |              |    |

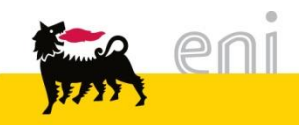

#### Catalog Structure: Category List

## Clicking on the desired category, it's possible to see the associated list of items.

|   | Search     Advanced Search     Category     Supplier       Subtotal:     0.00 |             |            |                                                                         |                   |                       |            |                 |                  |                    |                   |                     |  |  |
|---|-------------------------------------------------------------------------------|-------------|------------|-------------------------------------------------------------------------|-------------------|-----------------------|------------|-----------------|------------------|--------------------|-------------------|---------------------|--|--|
| Ξ | Found                                                                         | 111 item(s) | of 220 and | showing 1 to 10                                                         |                   |                       |            |                 |                  |                    |                   |                     |  |  |
|   |                                                                               | Add to Cart | Add to Sh  | nopping List Compare Results View:                                      | List 💌            | Results Per Page: 10  | ✓ Imag     | e Off           |                  |                    |                   |                     |  |  |
|   | Select                                                                        | Quantity    | Action     | Short Description                                                       | Supplier          | Delivery Time in Days | Category   | Unit of Measure | Minimum Quantity | Image              | Price Information | Price Base Quantity |  |  |
|   |                                                                               | 1           | Ä          | EAR MUFF LEFT/RIGHT, HEADBAND,<br>LOW ATTENUATION, YELLOW<br>COLOR      | MSA Italia S.r.I. | 7                     | MECHANICAL | PCE             | 1                | $\mathbf{\hat{n}}$ | <u>13.00 EUR</u>  | 1 PCE               |  |  |
|   |                                                                               | 1           | À          | EAR MUFF LEFT/RIGHT, HEADBAND,<br>MEDIUM ATTENUATION, YELLOW<br>COLOR   | MSA Italia S.r.l. | 7                     | MECHANICAL | PCE             | 1                |                    | <u>13.00 EUR</u>  | 1 PCE               |  |  |
|   |                                                                               | 1           | \ <b>.</b> | EAR MUFF LEFT/RIGHT, HELMET<br>MOUNTED, HIGH ATTENUATION,<br>BLUE COLOR | MSA Italia S.r.I. | 7                     | MECHANICAL | PCE             | 1                | ő                  | <u>13.00 EUR</u>  | 1 PCE               |  |  |

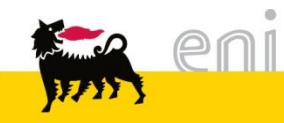

#### Navigation – List of results and dynamic filter

The list of results is divided in two main sections: the list of items (on the left) and the dynamic filter box (on the right)

#### Dynamic

|                                                                                                    | Found  | 220 item(s) ( | of 220 and | showing 1 to 10                                          |                   |                       |                              |                 |                  |                   |            |
|----------------------------------------------------------------------------------------------------|--------|---------------|------------|----------------------------------------------------------|-------------------|-----------------------|------------------------------|-----------------|------------------|-------------------|------------|
| Refine Search                                                                                             |        | Add to Cart   | Add to Sh  | opping List Compare Results View:                        | List 💌            | Results Per Page: 10  | <ul> <li>Image Of</li> </ul> | f               |                  |                   |            |
| Search                                                                                                    | Select | Quantity      | Action     | Short Description                                        | Supplier          | Delivery Time in Days | Category                     | Unit of Measure | Minimum Quantity | Image             | Price Info |
| Reset Filter<br>Keyword:                                                                                  |        | 1             | Ä          | 2 CELL SAFETY TORCH RIGHT<br>ANGLE T4                    | MSA Italia S.r.l. | 7                     | SAFETY DEVICES               | PCE             | 1                | <b>S</b>          | <u>32.</u> |
| Category                                                                                                  |        | 1             | ١          | 2 CELL SAFETY TORCH STRAIGHT T4                          | MSA Italia S.r.l. | 7                     | SAFETY DEVICES               | PCE             | 1                | <b>S</b>          | <u>27.</u> |
| - <u>SAFETY DEVICES (48)</u><br>- <u>MECHANICAL (111)</u><br>- <u>FILTER (33)</u><br>- <u>VALVES (28)</u> |        | 1             | Ϋ́         | 202 ABEK-P3 FILTER FOR<br>ADVANTAGE MASK, PAIR           | MSA Italia S.r.I. | 7                     | SAFETY DEVICES               | PCE             | 1                | 2000              | <u>7.</u>  |
| olier                                                                                                    |        | 1             | Ϋ́         | 3 METRES SAMPLING LINE IN<br>CONDUCTIVE PU FOR ALTAIR 5. | MSA Italia S.r.I. | 30                    | SAFETY DEVICES               | PCE             | 1                | Image unavailable | <u>12.</u> |
| [Alī]<br>MSA Italia S.r.I. (220)                                                                          |        | 1             | <u>بن</u>  | 35 FULL FACE MASK STANDARD                               | MSA Italia S.r.I. | 7                     | SAFETY DEVICES               | PCE             | 1                | R                 | <u>47.</u> |
|                                                                                                    |        | 1             | W          | 90 A GAS FILTER                                          | MSA Italia S.r.l. | 30                    | SAFETY DEVICES               | PCE             | 1                | Image unavailable | <u>6.</u>  |
|                                                                                                    |        | 1             | ¥          | 90 AB GAS FILTER                                         | MSA Italia S.r.l. | 30                    | SAFETY DEVICES               | PCE             | 1                | Image unavailable | <u>8.</u>  |
|                                                                                                    |        | 1             | Ä          | 90 ABEK GAS FILTER                                       | MSA Italia S.r.l. | 7                     | SAFETY DEVICES               | PCE             | 1                | MI ABEKZ          | <u>6.</u>  |

List of items

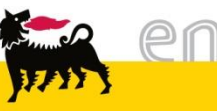

#### Navigation – List of results and dynamic filter

In the section 'Refine Search', clicking on a entry of Category or Supplier, the list of results is filtered in accordance with the selected criteria.

| Procurement Catalog                                                                                                    | Procurement Catalog                                                                        |          |          |                                            |                   |                       |          |                 |                  |                   |              |  |  |  |
|----------------------------------------------------------------------------------------------------|--------------------------------------------------------------------------------------------|----------|----------|--------------------------------------------|-------------------|-----------------------|----------|-----------------|------------------|-------------------|--------------|--|--|--|
| Home Search Criteria Shopping Lists                                                                                                    |                                                                                            |          |          |                                            |                   |                       |          |                 |                  |                   |              |  |  |  |
| Keyword:                                                                                                    | Keyword:     Search     Advanced Search     Category     Supplier       Subtotal:     0.00 |          |          |                                            |                   |                       |          |                 |                  |                   |              |  |  |  |
| Found 28 item(s) of 220 and showing 1 to 10                                                                                                    |                                                                                            |          |          |                                            |                   |                       |          |                 |                  |                   |              |  |  |  |
| Refine Search     Image Off                                                                                                    |                                                                                            |          |          |                                            |                   |                       |          |                 |                  |                   |              |  |  |  |
| Search                                                                                                    | Select                                                                                     | Quantity | Action   | Short Description                          | Supplier          | Delivery Time in Days | Category | Unit of Measure | Minimum Quantity | Image             | Price Inform |  |  |  |
|                                                                                                    |                                                                                            | 1        | λ.       | V-GARD 500 WHITE STAZ-ON                   | MSA Italia S.r.I. | 7                     | VALVES   | PCE             | 20               |                   | <u>6.0(</u>  |  |  |  |
| Keset Filter                                                                                                    |                                                                                            |          |          |                                            |                   |                       |          |                 |                  |                   |              |  |  |  |
| Search                                                                                                    |                                                                                            |          |          |                                            |                   |                       |          |                 |                  | W                 |              |  |  |  |
| Category                                                                                                    |                                                                                            | 1        | <u>ب</u> | V-GARD 500 YELLOW FAS-TRAC                 | MSA Italia S.r.I. | 7                     | VALVES   | PCE             | 20               |                   | <u>7.5(</u>  |  |  |  |
| All     SAFETY DEVICES (+8)     MECHANICAL (111)     TILTER (68)                                                                                                    |                                                                                            |          |          |                                            |                   |                       |          |                 |                  | X                 |              |  |  |  |
| • VALVES (28) 🖋                                                                                                    |                                                                                            |          |          |                                            |                   |                       |          |                 |                  |                   |              |  |  |  |
|                                                                                                    |                                                                                            | 1        | Ä        | V-GARD 500 YELLOW FAS-TRAC AND<br>ENI LOGO | MSA Italia S.r.l. | 7                     | VALVES   | PCE             | 20               | Image unavailable | <u>10.60</u> |  |  |  |
|                                                                                                    |                                                                                            | 1        | Ň        | V-GARD 500 YELLOW STAZ-ON                  | MSA Italia S.r.l. | 7                     | VALVES   | PCE             | 20               |                   | <u>6.0(</u>  |  |  |  |
| Supplier       Image: Constraint of the second second |                                                                                            |          |          |                                            |                   |                       |          |                 |                  |                   |              |  |  |  |
|                                                                                                    |                                                                                            | 1        | Ж        | V-GARD 500 YELLOW STAZ-ON AND<br>ENI LOGO  | MSA Italia S.r.l. | 7                     | VALVES   | PCE             | 20               | Image unavailable | <u>9.1(</u>  |  |  |  |
|                                                                                                    |                                                                                            | 1        | V        | V-GARD BLUE FAS-TRAC                       | MSA Italia S.r.I. | 7                     | VALVES   | PCE             | 20               |                   | 6.50         |  |  |  |

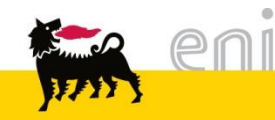

#### Navigation – List of results and dynamic filter

To reset all selection made with the dynamic filter, it's necessary to click on *Reset Filter*.

| Procurement Catalog                                                                                                    |         |             |                |                                            |                   |                          |                |                 |                  |    |
|----------------------------------------------------------------------------------------------------|---------|-------------|----------------|--------------------------------------------|-------------------|--------------------------|----------------|-----------------|------------------|----|
| Home Search Criteria Shopping Lists                                                                                                    |         |             |                |                                            |                   |                          |                |                 |                  |    |
| Keyword:                                                                                                    |         | Search      | Advance        | d Search Category > Supplier               |                   | Items in Ca<br>Subtotal: | irt: 0<br>0.00 |                 |                  |    |
|                                                                                                    | Found 2 | 8 item(s) o | f 220 and s    | showing 1 to 10                            |                   |                          |                |                 |                  |    |
| Refine Search                                                                                                    |         | Add to Cart | Add to SI      | hopping List Compare Results View          | List 💌            | Results Per Page: 10     | •              | Image Off       |                  |    |
| Search                                                                                                    | Select  | Quantity    | Action         | Short Description                          | Supplier          | Delivery Time in Days    | Category       | Unit of Measure | Minimum Quantity | Im |
| Reset Filter<br>Keyword:                                                                                                    |         | 1           | Ä              | V-GARD 500 WHITE STAZ-ON                   | MSA Italia S.r.l. | 7                        | VALVES         | PCE             | 20               |    |
| Category<br>• [All]<br>• SAFETY DEVICES (48)<br>• MECHANICAL (111)<br>• FILTER (33)<br>• VALVES (28)                                                                                                    |         | 1           | Ä              | V-GARD 500 YELLOW FAS-TRAC                 | MSA Italia S.r.l. | 7                        | VALVES         | PCE             | 20               |    |
|                                                                                                    |         | 1           | Ä              | V-GARD 500 YELLOW FAS-TRAC AND<br>ENI LOGO | MSA Italia S.r.I. | 7                        | VALVES         | PCE             | 20               | Im |
| Supplier       Image: Supplier       Image: Strike Strike St |         | 1           | λ <del>ώ</del> | V-GARD 500 YELLOW STAZ-ON                  | MSA Italia S.r.I. | 7                        | VALVES         | PCE             | 20               |    |

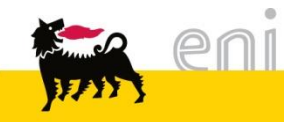

#### Item Detail

11 M

To view the items details window, in the list of result section click on the Short Description of the item.

| Keyword:                                                     | Search Advanced Search Category > Supplier                                                                                                    |
|--------------------------------------------------------------|----------------------------------------------------------------------------------------------------|
|                                                              | Found 111 item(s) of 220 and showing 1 to 10                                                                                                    |
| Refine Search       Search       Reset Filter       Keyword: | Add to Cart)       Add to Shopping List)       Compare       Results View:       List         Select       Quantity       Action       Short Description       Sug         I       Image: Color and the color and the co                                                                                                    |
| Category: MECHANICAL (111) Supplier                          | Image: Image: |
| (✔) [All]<br>☐ MSA Italia S.r.I. (111)                       | Manufacturer Part Number:     10087434       Image: Construction of the state of the state of the st                                |
|                                                              | Image: Constraint of the second second se |
| To return to th<br>click «Back to<br>bottom of the           | ne list of results,<br>Search» (on the<br>window)                                                                                                    |
| ka eni                                                       | Back to Search                                                                                                    |

#### Search Bar

To carry out a search in the catalog, type one or more keywords in the Search Bar and click *Search* - e.g. if you type the keyword «mask», all the items containing the word `mask' are shown.

|         |              |             | Keyword: mask                                  |                   |                       | Se             | arch Advar      | nced Search      |       |                   |                     |
|---------|--------------|-------------|------------------------------------------------|-------------------|-----------------------|----------------|-----------------|------------------|-------|-------------------|---------------------|
|         | /            |             |                                                |                   |                       |                |                 |                  |       |                   | <u>Version Info</u> |
|         |              |             |                                                |                   |                       |                |                 |                  |       |                   |                     |
|         |              |             |                                                |                   |                       |                |                 |                  |       |                   |                     |
|         | Search       | Advance     | d Search                                       |                   | Items in Ca           | art: 0         |                 |                  |       |                   |                     |
|         |              |             |                                                |                   | Subtotal:             | 0.00           |                 |                  |       |                   |                     |
|         |              |             |                                                |                   |                       |                |                 |                  |       |                   |                     |
| Found 1 | 13 item(s) o | f 220 and s | showing 1 to 10                                |                   |                       |                |                 |                  |       |                   | 1                   |
|         | Add to Cart  | Add to St   | nopping List Compare Results View              | List 💌            | Results Per Page: 10  | ✓ Image Of     | f               |                  |       |                   |                     |
| Select  | Quantity     | Action      | Short Description                              | Supplier          | Delivery Time in Days | Category       | Unit of Measure | Minimum Quantity | Image | Price Information | Price Base Quantity |
|         | 1            | Ä           | 202 ABEK-P3 FILTER FOR<br>ADVANTAGE MASK, PAIR | MSA Italia S.r.I. | 7                     | SAFETY DEVICES | PCE             | 1                |       | <u>7.90 EUR</u>   | 1 PCE               |
|         | 1            | Ϋ́          | 3S FULL FACE MASK STANDARD                     | MSA Italia S.r.I. | 7                     | SAFETY DEVICES | PCE             | 1                | R     | <u>47.00 EUR</u>  | 1 PCE               |
|         | 1            | Ä           | FILTER FOR ADVANTAGE MASK TYPE<br>A2-P3, PAIR  | MSA Italia S.r.I. | 7                     | MECHANICAL     | PCE             | 1                |       | <u>3.25 EUR</u>   | 1 PCE               |

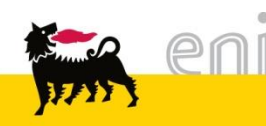

#### Search with keywords

## The search functionalty search for all items that contain the keyword in the fields Short Description, Supplier and Category.

| Procurement Catalog                         |                                                                                                    |                |             |                                        |                   |                       |                          |                 |                  |       |          |  |  |
|---------------------------------------------|----------------------------------------------------------------------------------------------------|----------------|-------------|----------------------------------------|-------------------|-----------------------|--------------------------|-----------------|------------------|-------|----------|--|--|
| Home Search Criteria Shopping Lists         |                                                                                                    |                |             |                                        |                   |                       |                          |                 |                  |       |          |  |  |
| Keyword: half mask                          | Keyword:       half mask       Search       Advanced Search       Supplier         Subtotal:       0.00 |                |             |                                        |                   |                       |                          |                 |                  |       |          |  |  |
|                                             |                                                                                                    |                |             |                                        |                   |                       |                          |                 |                  |       |          |  |  |
| E Found 4 item(s) of 220 and showing 1 to 4 |                                                                                                    |                |             |                                        |                   |                       |                          |                 |                  |       |          |  |  |
|                                             |                                                                                                    | f itelii(a) of | 220 010 31  | iowing 1 to 4                          |                   |                       |                          |                 |                  |       |          |  |  |
| Refine Search                               |                                                                                                    | Add to Cart    | Add to SI   | hopping List Compare Results View      | : List 💌          | Results Per Page: 10  | <ul> <li>Imag</li> </ul> | e Off           |                  |       |          |  |  |
| Search                                      | Select                                                                                                  | Quantity       | Action      | Short Description                      | Supplier          | Delivery Time in Days | Category                 | Unit of Measure | Minimum Quantity | Image | Price In |  |  |
| Reset Filter                                |                                                                                                    | 1              | Ä           | HALF MASK ADVANTAGE 410, LARGE         | MSA Italia S.r.I. | 7                     | MECHANICAL               | PCE             | 1                |       | 22       |  |  |
| Keyword:                                    |                                                                                                    |                |             |                                        |                   |                       |                          |                 |                  | 20    |          |  |  |
| Search                                      |                                                                                                    |                |             |                                        |                   |                       |                          |                 |                  | 7     |          |  |  |
| Category                                    |                                                                                                    | 1              | <b>N</b> =2 | HALE MASK ADVANTAGE 410 MEDIA          | MSA Italia S r I  | 7                     | MECHANICAL               | PCF             | 1                | -     | 2        |  |  |
| • [All] /<br>• MECHANICAL (4)               |                                                                                                    |                | ÷           | SIZE                                   | most haid c.r.i.  |                       | MEONA                    | 102             |                  |       |          |  |  |
|                                             |                                                                                                    |                |             |                                        |                   |                       |                          |                 |                  |       |          |  |  |
| Supplier                                    |                                                                                                    | 1              | ÿ           | HALF MASK ADVANTAGE 410, SMALL<br>SIZE | MSA Italia S.r.l. | 7                     | MECHANICAL               | PCE             | 1                |       | 22       |  |  |
| ✓ [All]<br>MSA Italia S.r.I. (4)            |                                                                                                    |                |             |                                        |                   |                       |                          |                 |                  | -40   |          |  |  |

If you insert more keywords (e.g. half mask) in the Search Bar, the search returns all items that contain all the keywords. In this case, under the bar, the single keywords are displayed next to the number of corresponding results.

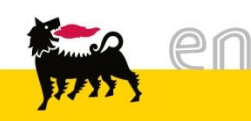

#### Search with keywords

Clicking on the single keyword, the corresponding list of results is displayed (excluding the others keywords).

It's also possible to delete a keyword clicking on the red button. The results will be filtered in accordance to the remaining keywords.

| Procurement Catalog                   |         |             |            |                                        |                   |                          |               |        |
|---------------------------------------|---------|-------------|------------|----------------------------------------|-------------------|--------------------------|---------------|--------|
| Home Search Criteria Shopping Lists   |         |             |            |                                        |                   |                          |               |        |
| Keyword: half mask<br>half(4) mask(1: |         | Search      | Advanced   | d Search ► Category ► Supplier         |                   | Items in Ca<br>Subtotal: | rt: 0<br>0.00 |        |
|                                       | Found 4 | item(s) of  | 220 and st | nowing 1 to 4                          |                   |                          |               |        |
| Refine Search                         |         | Add to Cart | Add to St  | topping List Compare Results View      | : List 💌          | Results Per Page: 10     | ✓ Imag        | e Off  |
| Search                                | Select  | Quantity    | Action     | Short Description                      | Supplier          | Delivery Time in Days    | Category      | Unit o |
| Reset Filter<br>Keyword:              |         | 1           | Ä          | HALF MASK ADVANTAGE 410, LARGE<br>SIZE | MSA Italia S.r.I. | 7                        | MECHANICAL    | PCE    |
| Category                              |         | 1           | Ä          | HALF MASK ADVANTAGE 410, MEDIA         | MSA Italia S.r.l. | 7                        | MECHANICAL    | PCE    |

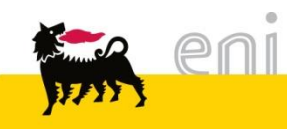

#### Search Bar with Jolly character \*

It's also possible to search using the jolly character \*.

With the character star, it's possible to:

- search for a string: e.g., searching \*mas\*, all the results containing the string mas in one or more words of the fields Short Description, Supplier and Category are shown
- search for a sequence of strings or words e.g: searching for \*hal\*mas\*, all the results that cointain at the same time the strings hal and mas are shown.

| Keyword: *mas* Search Advanced Search |          |                   |                                                |                   |                       |                |                 |                  |       |                   |         |  |
|---------------------------------------|----------|-------------------|------------------------------------------------|-------------------|-----------------------|----------------|-----------------|------------------|-------|-------------------|---------|--|
| Found 1                               | Search   | Advanced Advanced | Search ► Category ► Supplier                   |                   | Results Der Doos: 10  | art: 0<br>0.00 |                 |                  |       |                   |         |  |
| Select                                | Quantity | Action            | Short Description                              | Supplier          | Delivery Time in Days | Category       | Unit of Measure | Minimum Quantity | Image | Price Information | Price B |  |
|                                       | 1        | Ŵ                 | 202 ABEK-P3 FILTER FOR<br>ADVANTAGE MASK, PAIR | MSA Italia S.r.I. | 7                     | SAFETY DEVICES | PCE             | 1                |       | <u>7.90 EUR</u>   |         |  |
|                                       | 1        | Ж                 | 3S FULL FACE MASK STANDARD                     | MSA Italia S.r.I. | 7                     | SAFETY DEVICES | PCE             | 1                | R     | <u>47.00 EUR</u>  |         |  |
|                                       |          | -                 |                                                |                   |                       |                |                 |                  |       |                   |         |  |

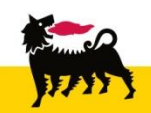

#### Advanced Search

The Advanced search can be used to carry out a punctual search in some specific fields. To enable the advanced search, click on the entry 'Advanced Search' next to the Search Bar:

| F | Procurement Catalog                                                |       |              |             |                                                 |                   |                          |                |                 |                  |       |            |
|---|--------------------------------------------------------------------|-------|--------------|-------------|-------------------------------------------------|-------------------|--------------------------|----------------|-----------------|------------------|-------|------------|
|   | Home Search Criteria Shopping Lists                                |       |              |             |                                                 |                   |                          |                |                 |                  |       |            |
|   | Keyword: mask                                                      |       | Sear h       | Advanced    | d Search                                        |                   | Items in Ca<br>Subtotal: | art: 0<br>0.00 |                 |                  |       |            |
|   | Product Group: All D                                               | Cont  | lt<br>ains 💌 | em Type:    | Al D                                            |                   |                          |                |                 |                  |       |            |
|   | Price Information: Equals  Amount: Contract ID:                    |       | )            |             |                                                 |                   |                          |                |                 |                  |       |            |
|   |                                                                    | Found | 13 item(s) o | f 220 and s | showing 1 to 10                                 |                   |                          |                |                 |                  |       |            |
| l | Refine Search                                                      |       | Add to Cart  | Add to SI   | nopping List Compare Results View               | List 💌            | Results Per Page: 10     | ✓ Image Of     | f               |                  |       |            |
|   | Search                                                             | Selec | t Quantity   | Action      | Short Description                               | Supplier          | Delivery Time in Days    | Category       | Unit of Measure | Minimum Quantity | Image | Price Info |
|   | Reset Filter<br>Keyword:                                           |       | 1            | Ä           | 202 ABEK-P3. FILTER FOR<br>ADVANTAGE MASK, PAIR | MSA Italia S.r.I. | 7                        | SAFETY DEVICES | PCE             | 1                |       | Z          |
|   | Category<br>• [All] *<br>• SAFETY DEVICES (2)<br>• MECHANICAL (11) |       | 1            | Ϋ́          | 3S FULL FACE MASK STANDARD                      | MSA Italia S.r.I. | 7                        | SAFETY DEVICES | PCE             | 1                |       | <u>47</u>  |
|   | Complian                                                           |       | 1            | ì           | FILTER FOR ADVANTAGE MASK TYPE                  | MSA Italia S.r.l. | 7                        | MECHANICAL     | PCE             | 1                |       | 3          |

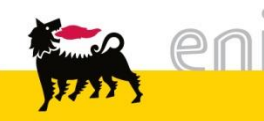

-e.g. To search for a specific Supplier Part Number, type the code in the field 'Supplier Part Number' and click on Search.

The corresponding results will be shown:

| Procurement Catalog                 |                                                                                                    |                                    |
|-------------------------------------|----------------------------------------------------------------------------------------------------|------------------------------------|
| Home Search Criteria Shopping Lists |                                                                                                    |                                    |
| Keyword: mask                       | Search Advanced Search Category Supplier                                                                                                    | Items in Cart: 0<br>Subtotal: 0.00 |
| Product Group: All                  | Item Type: All                                                                                                    |                                    |
| Supplier Part Number:               | Contains                                                                                                    |                                    |
| Price Information: Equals  Amount:  |                                                                                                    |                                    |
| Contract ID:                        |                                                                                                    |                                    |
|                                     |                                                                                                    |                                    |
|                                     | Found 13 item(s) of 220 and showing 1 to 10                                                                                                    |                                    |
|                                     |                                                                                                    |                                    |
| Refine Search                       | Add to Cart Add to Shopping List Compare Results View: List - Results View: List - Results Vi | Results Per Page: 10 - Image       |
| Search                              | Select Quantity Action Short Description Supplier D                                                                                                    | Delivery Time in Days Category     |
| Reset Filter                        | 1 202 ABEK-P3 FILTER FOR<br>ADVANTAGE MASK, PAIR MSA Italia S.r.I. 7                                                                                                    | SAFETY DEVICE                      |
| Keyword:                            |                                                                                                    |                                    |

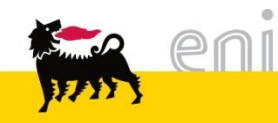

#### Advanced Search

The drop-down menu that in some cases is displayed next to one or more fields of the Advanced Search section, allows to search for all products that contain, start with, finish with or equal to the typed string. In this case, select the corresponding entry from the drop-down menu and click on the button 'Search'.

-e.g. if you want to search for all items for which the supplier part number starts with 430, type 430 in the field Supplier Part Number, select 'Starts with' and the press 'Search'.

| Procurement Catalog                                                                                               |                                                    |                                                |                                |                     |                       |       |               |
|----------------------------------------------------------------------------------------------------|----------------------------------------------------|------------------------------------------------|--------------------------------|---------------------|-----------------------|-------|---------------|
| Home Search Criteria Shopping Lists                                                                               |                                                    |                                                |                                |                     |                       |       |               |
| Keyword:                                                                                                    | Search Advance                                     | d Search ► Category ► Supplier                 | Litems in C<br>Subtotal:       | art: 0<br>0.00      |                       |       |               |
| Product Group:     All       Supplier Part Number:     430       Price Information:     Equals       Contract ID: | Item Type:<br>Contains<br>Starts With<br>Ends With |                                                |                                |                     |                       |       |               |
|                                                                                                    | Equals<br>Found 8 item(s) of 220 and s             | howing 1 to 8                                  |                                |                     |                       |       |               |
|                                                                                                    |                                                    |                                                |                                |                     |                       |       |               |
| Refine Search                                                                                                    | Add to Cart Add to S                               | ihopping List Compare Results View:            | List  Results Per Page: 10     | ▼ Image Off         |                       |       |               |
| Search                                                                                                    | Select Quantity Action                             | Short Description                              | Supplier Delivery Time in Days | Category Unit of Me | sure Minimum Quantity | Image | Price Informa |
| Reset Filter<br>Keyword:<br>Search                                                                                | □ 1 \ <u>`</u>                                     | 202 ABEK-P3 FILTER FOR<br>ADVANTAGE MASK, PAIR | MSA Italia S.r.l. 7            | SAFETY DEVICES PCE  | 1                     |       | <u>7.90 t</u> |
| Category<br>• [Alī] ✔<br>• SAFETY DEVICES (1)                                                                     | □ 1 <b>`</b> ₩                                     | FCPC ASSY, INTERN, ADV 200LS, MED              | MSA Italia S.r.I. 7            | MECHANICAL PCE      | 1                     |       | <u>7.80 E</u> |
| • MECHANICAL (7)                                                                                                  | □ 1 ¥                                              | FCPC ASSY, INTERN. ADV 200LS,<br>SMALL         | MSA Italia S.r.l. 7            | MECHANICAL PCE      | 1                     |       | <u>7.80 E</u> |

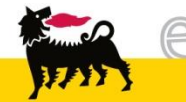

#### Compare items

From the list of results, it's possible to make a comparison between two or more items. In this case, select two or more items and click on *Compare*.

| Keyword: [mask         | Keyword:       mask       Search       Advanced Search       Supplier         Subtotal:       0.00 |              |             |                                         |                    |               |                      |                       |                   |                   |              |
|------------------------|----------------------------------------------------------------------------------------------------|--------------|-------------|-----------------------------------------|--------------------|---------------|----------------------|-----------------------|-------------------|-------------------|--------------|
|                        | Found 1                                                                                            | 3 item(s) of | f 220 and s | showing 1 to 10                         |                    |               |                      |                       |                   |                   |              |
| Refine Search          |                                                                                                    | Add to Cart  | Add to Sh   | opping List Compare                     | Results ∀iew:      | : List 💌      | - F                  | Results Per Page: 10  | ✓ Image Of        | f                 |              |
| Search                 | Select                                                                                             | Quantity     | Action      | Short Description                       |                    | Supplier      | 0                    | Delivery Time in Days | Category          | Unit of Measure   | Minimum C    |
| Reset Filter           | ✓                                                                                                  | 1            | Ϋ́          | 202 ABEK-P3 FILTER<br>ADVANTAGE MASK, P | <u>FOR</u><br>AIR  | MSA Ital      | ia S.r.I. 7          | 7                     | SAFETY DEVICES    | PCE               | 1            |
| Keyword:               |                                                                                                    |              |             |                                         | Item Comparisor    |               |                      | •                     | r                 |                   |              |
| Search                 |                                                                                                    |              |             |                                         | Back to Search     |               |                      |                       |                   |                   |              |
| Category               |                                                                                                    | 1            | ~           | 3S FULL FACE MASK                       | Fields             |               | Item 1               |                       |                   | Item 2            |              |
| - 140                  |                                                                                                    |              |             |                                         |                    |               |                      |                       |                   |                   |              |
| SAFETY DEVICES (2)     |                                                                                                    |              |             |                                         | Quantity           |               | 1                    |                       |                   | 1                 |              |
|                        |                                                                                                    |              |             |                                         | Supplier           |               | MSA Italia           | i S.r.l               |                   | MSA Italia S.r.I. |              |
|                        |                                                                                                    |              |             |                                         | Category           | $\rightarrow$ | SAFETY               | DEVICES               |                   | SAFETY DEVICES    |              |
| I                      |                                                                                                    | 1            | V           | FILTER FOR ADVANT                       | Short Description  |               | 202 ABEK             | K-P3 FILTER FOR ADV   | ANTAGE MASK, PAIR | 3S FULL FACE MA   | ASK STANDARD |
| Supplier               |                                                                                                    |              |             | A2-P3, PAIR                             | Long Description   |               | 202 ABEK             | -P3 FILTER FOR ADV    | ANTAGE MASK, PAIR | 3S FULL FACE MA   | ASK STANDARD |
|                        |                                                                                                    |              |             |                                         | Product ID         |               |                      |                       |                   |                   |              |
|                        |                                                                                                    |              |             |                                         | Product Group      | et Nivershare | 420274               |                       |                   | D2055000          |              |
|                        |                                                                                                    |              |             |                                         | External Manufac   | turer         | 450574<br>MSA Italia | Srl                   |                   | MSA Italia S r I  |              |
|                        |                                                                                                    |              |             |                                         | Delivery Time in I | Days          | 7                    |                       |                   | 7                 |              |
| All the matching infor | mət                                                                                                | ion a        | ro          |                                         | Price Information  |               |                      |                       |                   |                   |              |
|                        |                                                                                                    |              |             |                                         |                    |               |                      |                       |                   | 0                 |              |
| highlighted as show in | h the                                                                                              | imء د        | ane         |                                         | Total Price        |               |                      |                       |                   |                   |              |
|                        |                                                                                                    |              | ige.        |                                         | Back to Search     |               |                      |                       |                   |                   |              |

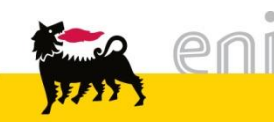

#### Compare items

To add items to the shopping basket, set the quantity and click on the icon of the shopping basket.

In this way, the value in «Items in Cart» and the «Subtotal» are updated.

| Procurement (                                | Catalog                                                                                                    |                                               | Version                            | <u>ı Inf</u> |
|----------------------------------------------|----------------------------------------------------------------------------------------------------|-----------------------------------------------|------------------------------------|--------------|
| <u>Home</u> <u>Search Criteria</u> <u>St</u> | hopping Lists                                                                                                    |                                               |                                    |              |
| Keyword: mask                                | Search Advanced                                                                                                    | I Search Category > Supplier                  | Items in Cart: 0<br>Subtotal: 0.00 |              |
| Item Comparison                              |                                                                                                    |                                               |                                    |              |
| Back to Search                               |                                                                                                    |                                               |                                    |              |
| Fields                                       | Item 1                                                                                                    | Item 2                                        |                                    |              |
|                                              |                                                                                                    | $\times$                                      |                                    |              |
| Quantity                                     | 3                                                                                                    | 1                                             |                                    |              |
| Action                                       | ) in the second second | <u>`</u> ;;;;;;;;;;;;;;;;;;;;;;;;;;;;;;;;;;;; |                                    |              |
| Supplier                                     | MSA Italia S.r.I.                                                                                                    | MSA Italia S.r.I.                             |                                    |              |
| Category                                     | SAFETY DEVICES                                                                                                    | SAFETY DEVICES                                |                                    |              |
| Short Description                            | 202 ABEK-P3 FILTER FOR ADVANTAGE MASK, PAIR                                                                                                    | 3S FULL FACE MASK STANDARD                    |                                    |              |
| Long Description                             | 202 ABEK-P3 FILTER FOR ADVANTAGE MASK, PAIR                                                                                                    | 3S FULL FACE MASK STANDARD                    |                                    |              |
| Product ID                                   |                                                                                                    |                                               |                                    |              |
| Product Group                                |                                                                                                    |                                               |                                    |              |
| Manufacturer Part Number                     | 430374                                                                                                    | D2055000                                      |                                    |              |

Finished the selection, it shows the screen 'List of results'.

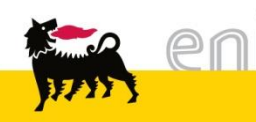

#### Add items to the shopping basket

To add items to the shopping basket:

Insert quantity and click on the icon of the basket

| ) | Found 2 | 20 item(s) | of 220 and    | showing 1 to 10                       |                   |                       |                |                 |                  |          |                 |
|---|---------|------------|---------------|---------------------------------------|-------------------|-----------------------|----------------|-----------------|------------------|----------|-----------------|
|   |         | dd to Cart | Add to Sh     | topping List Compare Results View     | List 💌            | Results Per Page: 10  | ✓ Image Of     | f               |                  |          |                 |
|   | Select  | Quantity   | Action        | Short Description                     | Supplier          | Delivery Time in Days | Category       | Unit of Measure | Minimum Quantity | Image    | Price Informat  |
|   |         | 3          | ` <b>!!</b> ! | 2 CELL SAFETY TORCH RIGHT<br>ANGLE T4 | MSA Italia S.r.l. | 7                     | SAFETY DEVICES | PCE             | 1                | <b>S</b> | <u>32.00 EU</u> |
|   |         | 1          | ì             | 2 CELL SAFETY TORCH STRAIGHT T4       | MSA Italia S.r.l. | 7                     | SAFETY DEVICES | PCE             | 1                |          | 27.00 EU        |

Insert the quantity, select one ore more items and click on «Add to Cart»

| Found 220 item(s) of 220 and showing 1 to 10 |             |           |                                       |                   |                       |                |                 |                  |          |                   |  |  |  |
|----------------------------------------------|-------------|-----------|---------------------------------------|-------------------|-----------------------|----------------|-----------------|------------------|----------|-------------------|--|--|--|
|                                              | Add to Cart | Add to Sh | compare Results View                  | List 💌            | Results Per Page: 10  | ✓ Image Of     | f               |                  |          |                   |  |  |  |
| Sele                                         | ct Quantity | Action    | Short Description                     | Supplier          | Delivery Time in Days | Category       | Unit of Measure | Minimum Quantity | Image    | Price Information |  |  |  |
| V                                            | 5           | Ä         | 2 CELL SAFETY TORCH RIGHT<br>ANGLE T4 | MSA Italia S.r.l. | 7                     | SAFETY DEVICES | PCE             | 1                | <b>3</b> | <u>32.00 E</u>    |  |  |  |
|                                              | 1           | بز        | 2 CELL SAFETY TORCH STRAIGHT T4       | MSA Italia S.r.l. | 7                     | SAFETY DEVICES | PCE             | 1                | <b>1</b> | <u>27.00 E</u>    |  |  |  |

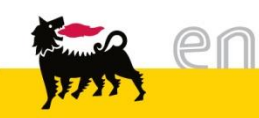

#### Shopping Basket Summary

For each selection, the «items in Cart» and «Subtotal» count are updated. From this screen:

- To see the details of the shopping basket, click on «View Cart»
- To transfer the selection at the destination system, click on «Check Out»

|                   | Items in Ca<br>Subtotal:<br>View Cart Che | rt: 2<br>241.00 EUR<br>ck Out |            |
|-------------------|-------------------------------------------|-------------------------------|------------|
|                   |                                           |                               |            |
| List 💌            | Results Per Page: 10                      | <ul> <li>Image Off</li> </ul> | f          |
| Supplier          | Delivery Time in Days                     | Category                      | Unit of Me |
| MSA Italia S.r.I. | 7                                         | SAFETY DEVICES                | PCE        |

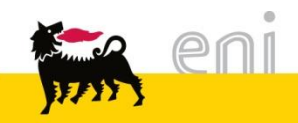

#### Change the shopping basket

In the detail of the shopping basket, it's possible to:

- delete items: select one or more items and click on «Delete Selected Items»
- empty the shopping basket: click on «Empty Cart»
- change the quantities: edit the field quantity and click on «Recalculate»
- return at the search result: click on «Back to Search Result»

| Procur                                                                                                    | етеп         | t Catalog                                    |                    |                   |                   |                     |             |                | Version Info   |  |  |
|----------------------------------------------------------------------------------------------------|--------------|----------------------------------------------|--------------------|-------------------|-------------------|---------------------|-------------|----------------|----------------|--|--|
| Home Sea                                                                                                    | rch Criteria | Shopping Lists                               |                    |                   |                   |                     |             |                |                |  |  |
| Keyword:       Search Advanced Search       Category > Supplier       Items in Cart: 2         Subtotal:       241.00 EUR         View Cart       Check Out |              |                                              |                    |                   |                   |                     |             |                |                |  |  |
| Cart Preview                                                                                                    |              |                                              |                    |                   |                   |                     |             |                |                |  |  |
| Transfer Al                                                                                                    | Back to \$   | Search Result Add All Items To Shopping List | Add to Shopping Li | st Recalculate    | Empty Cart De     | lete Selected Items |             |                |                |  |  |
| Select Items                                                                                                    | Quantity     | Short Description                            | Category           | Supplier          | Price Information | Price Base Quantity | Contract ID | Contract Price | Total Price    |  |  |
|                                                                                                    | 5            | 2 CELL SAFETY TORCH RIGHT ANGLE T4           | SAFETY DEVICES     | MSA Italia S.r.I. | 32.00 EUR         | 1 PCE               | 2500018597  | 32.00 EUR      | 160.00 EUR     |  |  |
|                                                                                                    | 3            | 2 CELL SAFETY TORCH STRAIGHT T4              | SAFETY DEVICES     | MSA Italia S.r.I. | 27.00 EUR         | 1 PCE               | 2500018597  | 27.00 EUR      | 81.00 EUR      |  |  |
|                                                                                                    |              |                                              |                    |                   |                   |                     |             | Grand Tot      | al: 241.00 EUR |  |  |

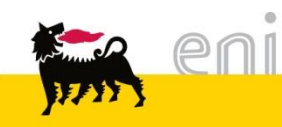

Once completed the search & selection, the items in the basket can be transferred to the destination system clicking on the button «Transfer All».

| Procuren       | nent      | Catalog                                     |                    |                   |                   |                     |             |                                        | Version Info   |
|----------------|-----------|---------------------------------------------|--------------------|-------------------|-------------------|---------------------|-------------|----------------------------------------|----------------|
| Home Search    | Criteria  | Shopping Lists                              |                    |                   |                   |                     |             |                                        |                |
| Keyword:       |           | ) ( Sear                                    | ch Advanced Searc  | h Category        | ▶ <u>Supplier</u> |                     | View Cart   | n Cart: 2<br>al: 241.00 E<br>Check Out | UR             |
| Cart Preview   |           |                                             |                    |                   |                   |                     |             |                                        |                |
| Transfer All B | Back to S | earch Result Add All Items To Shopping List | Add to Shopping Li | st Recalculate    | Empty Cart De     | lete Selected Items |             |                                        |                |
| Select Items Q | uantity   | Short Description                           | Category           | Supplier          | Price Information | Price Base Quantity | Contract ID | Contract Price                         | Total Price    |
| 5              |           | 2 CELL SAFETY TORCH RIGHT ANGLE T4          | SAFETY DEVICES     | MSA Italia S.r.I. | 32.00 EUR         | 1 PCE               | 2500018597  | 32.00 EUR                              | 160.00 EUR     |
| 3              |           | 2 CELL SAFETY TORCH STRAIGHT T4             | SAFETY DEVICES     | MSA Italia S.r.I. | 27.00 EUR         | 1 PCE               | 2500018597  | 27.00 EUR                              | 81.00 EUR      |
|                |           |                                             |                    |                   |                   |                     |             | Grand Tot                              | al: 241.00 EUR |

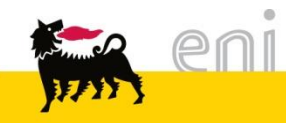

For information and support please call the e-Business Service

Contact Center available both by telephone and via e-mail.

Please find our support contact details and working times on the Eni Service portal.

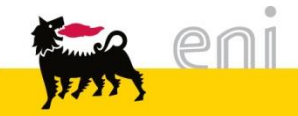

# The contents of this manual is for informational purposes only and for private consultation.

It may not be reproduced for commercial purposes.

For Copyright and Trademark see the Service Portal.

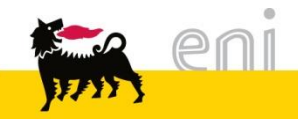